## "Procedure inschrijving Busta Move via Gymfed."

Link naar inschrijvingen :

https://inschrijvingen.gymfed.be/wizard/index?get=stamnummer=852

#### Enkele tips

! het is belangrijk om enkel met deze link aan de slag te gaan

! zorg ervoor dat je het stamnummer zeker ziet staan in je browser

! doe het via een computer. Een smartphone of tablet geeft problemen

! - in de linkerbovenhoek moet je het logo zien staan van Busta Move, niet dat van Gymfed, anders zit je fout

Bij vragen? ==> info@bustamove.be

## <u>Bestaande leden (nieuwe leden ga naar p6)</u>

Meld je aan met je emailadres en wachtwoord gekend bij Gymfed. Indien wachtwoord vergeten -> klik op wachtwoord vergeten.

Klik daarna op Aanmelden

#### Printscreen 1

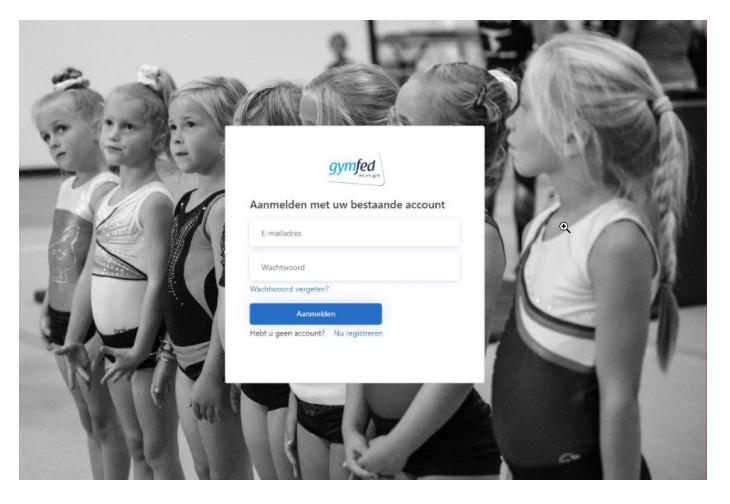

Nu krijg je een overzicht van je reeds gekoppeld(e) lid/leden

#### Printscreen 2

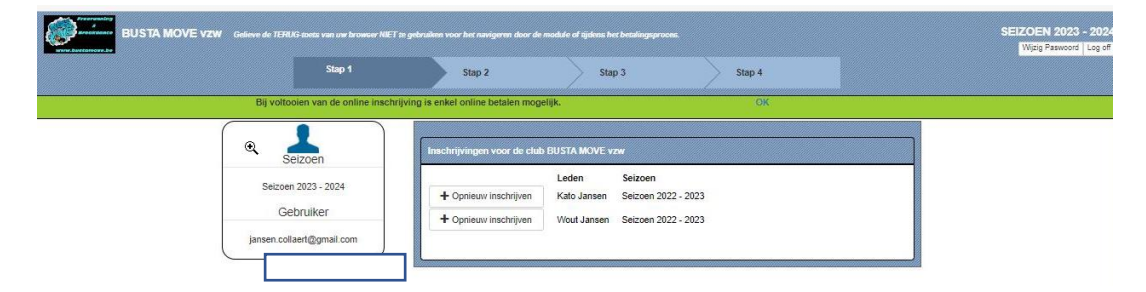

Kies het lid dat je wil inschrijven :

Controleer of je gegevens correct zijn; pas aan indien nodig -> indien ok klik op verder

Printscreen 3

Printscreen 4

| BUSTA M | DVE VZW Gebeve de TERDG-sonta van uw bruwwer Alb                                       |                                                                                                    | ğılma her betalingi yerin          |                               | SEIZOEN 202<br>Wijtig Paswoor |
|---------|----------------------------------------------------------------------------------------|----------------------------------------------------------------------------------------------------|------------------------------------|-------------------------------|-------------------------------|
|         | Stap 1                                                                                 | Stap 2                                                                                               | Step 3                             | Stap 4                        |                               |
|         | Algemene gegevens                                                                      |                                                                                                    |                                    |                               |                               |
|         | Het is verplicht minimaal 1 telefoonnumm<br>Het is ook verplicht ten minste één e-mail | er op te geven (væste lijn en/of GSM-nummer en/<br>adres op te geven (E-mail / E-mail ouder 1 / E-ma | of GSM-nummer oude<br>til ouder 2) | r 1 en/of GSM-nummer ouder 2) |                               |
|         | Federalie nummer:                                                                      | 201300318                                                                                            |                                    |                               |                               |
|         | Naam                                                                                   | Jansen                                                                                               |                                    |                               |                               |
|         | Voomaam                                                                                | Wout                                                                                                 |                                    |                               |                               |
|         | E-mail:                                                                                | XXXXX                                                                                                |                                    |                               |                               |
|         | Telefoonnummer.                                                                        |                                                                                                    |                                    |                               |                               |
|         | GSM nummer.                                                                            | XXXX                                                                                                 |                                    |                               |                               |
|         | GSM nummer Ouder 1:                                                                    |                                                                                                    |                                    |                               |                               |
|         | GSM nummer Ouder 2:                                                                    |                                                                                                    |                                    |                               |                               |
|         | Geslacht:                                                                              | Mannelijk                                                                                            |                                    |                               |                               |
|         | Geboortedatum                                                                          | 05/04/2006                                                                                           |                                    |                               |                               |
|         | IBAN-nummer:                                                                           |                                                                                                    |                                    |                               |                               |
|         | Nationaliteit                                                                          | Belgisch                                                                                             | ~                                  |                               |                               |
|         | Land                                                                                   | Belgie                                                                                               | ~ <sup>•</sup>                     |                               |                               |
|         | PostCode                                                                               | XXXX                                                                                                 |                                    |                               |                               |
|         | Gemeente                                                                               | XXXX                                                                                                 | •                                  |                               |                               |
|         | Straat                                                                                 | XXXX                                                                                                 | j.                                 |                               |                               |
|         | Nummer                                                                                 |                                                                                                    | *                                  |                               |                               |
|         | Postbus                                                                                |                                                                                                    |                                    |                               |                               |
|         | Construction to                                                                        |                                                                                                    |                                    |                               |                               |

Selecteer de juiste trainingsgroep(en) ( zie infobrief) -> klik op het + teken naast de groep; deze groep is nu zichtbaar onderaan de pagina

|   |                                         |                                                                 |                                                           |                                                                       |                                  |                       | Wijtig Passenord Ling |
|---|-----------------------------------------|-----------------------------------------------------------------|-----------------------------------------------------------|-----------------------------------------------------------------------|----------------------------------|-----------------------|-----------------------|
|   |                                         | Stap 1                                                          | Stap 2                                                    | Stap 1                                                                | Stap 4                           |                       |                       |
|   | Wout Jansen                             |                                                                 |                                                           |                                                                       |                                  |                       |                       |
|   | Inschrijven als                         | gymnast                                                         |                                                           |                                                                       |                                  | €.                    |                       |
|   | Wil je een training<br>Voor meer inform | sgroep spevoegen. Klik dan o<br>itie, klik op het blauwe pijtje | p het groene '+' teken naa<br>Als de trainingsuren & -pla | ist de gewenste trainingsgroep,<br>aatsen opgegeven werden, dan vindt | u deze hier                      |                       |                       |
|   | Breaking: A bro                         | ak 1 woansdag 14.00 uur He                                      | fstade - beschikbaar: 15                                  |                                                                       |                                  |                       |                       |
|   | Breaking Albre                          | aak 2 woensdag 15.00 uur Ho                                     | rfstade - beschikbaar 15                                  |                                                                       |                                  |                       |                       |
|   | Breaking A bre                          | oak 3 zaterdag 12.00 uur Abe                                    | el - beschikbaar, 15                                      |                                                                       |                                  |                       |                       |
|   | Breaking Albe                           | uak 4 zatendag 13 vur Abeel -                                   | beschikbaar 26                                            |                                                                       |                                  | <b>•</b>              |                       |
|   | Breaking 8 bro                          | eak 1 woensdag 14,00 uur Ho                                     | fstade - beschikbaar: 15                                  |                                                                       |                                  | <b>•</b>              |                       |
|   | Dreaking 0 br                           | sak 2 woensdag 15.00 uur Ho                                     | fstade - beschikbear: 15                                  |                                                                       |                                  | •                     |                       |
|   | Breaking: 8 bri                         | tak 3 zaterdag 14.00 uur Abe                                    | el - beschikbaar, 16                                      |                                                                       |                                  | <b>•</b>              |                       |
|   | Breaking C br                           | eak 1 zaterdag 15.00 sur Abe                                    | el - beschikbaar 20                                       |                                                                       |                                  | <b>•</b>              |                       |
|   | Breaking 0 br                           | eak 1 zatertag 15 30 uur Abe                                    | el - beschiktsar 15                                       |                                                                       |                                  | •                     |                       |
|   | Breaking E br                           | aak 1 MarWoe 18.30 oor Pitzi                                    | BM - beschiktear: 20                                      |                                                                       |                                  | <b>1</b>              |                       |
|   | Breaking Mini                           | break 1 zaterdag 10.00 uur A                                    | beel - beschikbaar 20                                     |                                                                       |                                  |                       |                       |
|   | Breaking Mini                           | break 2 zaterdag 11.00 uur A                                    | bael - beschikbaar: 20                                    |                                                                       |                                  | •                     |                       |
|   | Breaking Mrs                            | break 3 zaterdag 12.00 uur A                                    | beel - beschikbaar 20                                     |                                                                       |                                  | <b>•</b>              |                       |
|   |                                         |                                                                 |                                                           |                                                                       |                                  |                       |                       |
|   | riesonny, mit                           | neeron i noerooogi                                              | 0.00 001 1101 - 0850                                      | invaar. IV                                                            |                                  |                       | <b>*</b>              |
|   | Freerunning: Min                        | i freerun 2 woensdag 1                                          | 14.00 uur Hof - besch                                     | hikbaar: 15                                                           |                                  |                       | <b>*</b>              |
|   | Freerunning: Min                        | i freerun 3 zondag 12.1                                         | 00 uur Iham - beschi                                      | kbaar: 16                                                             |                                  |                       | •                     |
|   | Freerunning: Min                        | i freerun 4 zondag 13.1                                         | 00 uur Iham - beschi                                      | kbaar: 15                                                             |                                  |                       |                       |
|   |                                         |                                                                 |                                                           |                                                                       |                                  |                       |                       |
| - | -                                       | Gro                                                             | beb                                                       | Gummant - Brenking                                                    | E break 1 Ma/Wee 18 90           | Nev/BIM *niacov       | •                     |
| - | Venvijde                                | sten                                                            |                                                           | oymnast - breaking.                                                   | c oreark it Marrivoe to 30 uur H | narom (Theuw          | 2                     |
|   |                                         |                                                                 |                                                           |                                                                       |                                  | Terun Norseen Lid Ins | christen Volcanda     |

Indien je nog een ander lid/kind wil inschrijven -> klik op nog een lid toevoegen

#### Printscreen 5

|                                                                              | Wjzig Paswoord   Log of |
|------------------------------------------------------------------------------|-------------------------|
| Stap 1 Stap 2 Stap 3 Stap 4                                                  |                         |
| Freerunning: Citeerun 5 zondag 15.30 uur Loods - beschikbaar: onbeperkt      |                         |
| Freerunning: C freerun 6 zondag 16 00 uur Iham - beschikbaar: onbeperkt      |                         |
| Freerunning. D freerun 1 woensdag 16.30 uur Loods - beschikbaar: onbeperkt   | N                       |
| Freerunning: D freerun 2 zaterdag 16:30 uur Hofsta - beschikbaar: onbeperkt  | 13                      |
| Freerunning: D theerun 3 zondag 16.00 uur IHAM - beschikbaar: onbeperkt      |                         |
| Freerunning: E Freerun 1 zaterdag 17.00 uur Loods - beschikbaar: onbeperkt   |                         |
| Freerunning: F freerun 1 zondag 17.30 uur Iham - beschikbaar: onbeperkt      |                         |
| Freerunning: Mini freerun 1 woensdag 13.00 uur Hof - beschiktbaar: onbeperkt |                         |
| Freerunning: Mini freerun 2 woensdag 14.00 uur Hof - beschikbaar: onbeperkt  |                         |
| Freerunning: Mini freerun 3 zondag 12.00 uur Iham - beschikbaar: onbepetid   |                         |
| Freerunning Mini freerun 4 zondag 13.00 uur Iham - beschikbaar: onbeperkt    | 1                       |
| Groep                                                                        |                         |
| Verwijderen Breaking: E break 1 maandag 18:30 Pitzemburg *neuw               |                         |
| Verwijderen Breaking: E break 2 woensdag 18.30 uur Pitzemburg mieuw          |                         |
| Tisrug Nog een Lid Inschrijven Volgende                                      |                         |

#### Je komt terug op volgend beginscherm

#### Printscreen 6

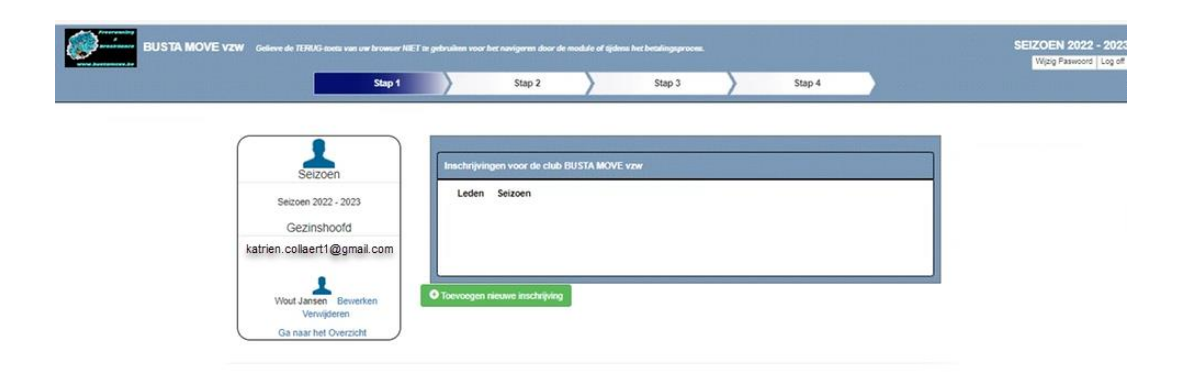

Herhaal de stappen van printscreen nr 2 tem 4

We komen terug bij printscreen 5

Wens je geen kind meer in te schrijven klik dan op volgende

Je krijgt nu een overzicht van de registratie van je kind/kinderen en het te betalen lidgeld mits eventuele kortingen ( zie deel korting op het einde van dit document)

Printscreen 7

| BUSTA MOVE VZW Gallewo do TERUG-Bolds van dav Broakser MET au gabruike                                                 | n voor het navigeren door de module of sjok                          | ans het betalingsproces.                         | Q                                           | SEIZOEN 2023 - 2024     |
|----------------------------------------------------------------------------------------------------|----------------------------------------------------------------------|--------------------------------------------------|---------------------------------------------|-------------------------|
| Stap 1                                                                                                    | Stan 2                                                               | Stap 3                                           | Stap 4                                      | Wijzig Paswoord Log off |
|                                                                                                    |                                                                      | /                                                |                                             |                         |
| Overzicht                                                                                                    |                                                                      |                                                  |                                             |                         |
| Naam                                                                                                    | Wout Jansen                                                          |                                                  |                                             |                         |
| Trainingsgroepen:                                                                                                    | Gymnast - Breaking: E break 1 M                                      | a/Woe 18.30 u <mark>ur</mark> Pitz/BIM (500 €) * | nieuw                                       |                         |
| Groepsbedrag:                                                                                                    | 500,00 €                                                             |                                                  |                                             |                         |
| Totaal te betalen:<br>Eerdere inschrijvingen:                                                                          | 500.00 €<br>- 0.00 €                                                 |                                                  |                                             |                         |
| Openstaand saldo:                                                                                                    | 500,00 €                                                             |                                                  |                                             |                         |
| Indien u aan bovenstaande inschrijvi<br>gelieve te klikken op "Terug naar beg<br>Van daaruit kunt u dan beide acties u | rg(en) nog iets wilt wijzigen of indien u n<br>nschem",<br>itvoeren. | og een persoon wenst toe te voege                | in,                                         |                         |
|                                                                                                    |                                                                      |                                                  | Terug naar beginscherm Inschrijving afronde | en met betaling         |

Klik nu op afronden met betaling

Je wordt doorgestuurd naar de betaalpagina

Printscreen 8

Voer de betaling uit

| <b>Busta Move</b>                    |           |
|--------------------------------------|-----------|
| € 500,00                             |           |
| Q                                    |           |
| et op: dit is een testmode-betaling. |           |
| iDEAL                                | >         |
| Kaart                                | WHA 💽 🚾 😒 |
| Bancontact                           | >         |
| KBC/CBC-Betaalknop                   | >         |
| Belfius Pay Button                   | >         |

## Volgende bevestiging wordt weergegeven

## Printscreen 9

| BUSTA MOVE vzw |                                                                                                    | w browser MCT to gebruiken wa                                                                                                    | r het novigeren door de module                                                                         | of tijdens het betalingsproces.    |                                    | SEIZOEN 2023 - 2024<br>Wijzig Raswood Log off |
|----------------|----------------------------------------------------------------------------------------------------|----------------------------------------------------------------------------------------------------|----------------------------------------------------------------------------------------------------|------------------------------------|------------------------------------|-----------------------------------------------|
|                | St                                                                                                    | ap 1                                                                                                    | Stap 2                                                                                                 | Stap 3                             | Stap 4                             |                                               |
|                | Beste,<br>We hebben uw inschrijving                                                                                                    | blj Busta Move voor het kome                                                                                                    | ende seizoen goed ontvange                                                                             | n.                                 |                                    |                                               |
|                | Detail Inschrijvingen:<br>Wout Jansen<br>Trainingsgroep:                                                                                                    | Breaking: E break 1                                                                                                    | Ma/Woe 18.30 uur Pitz/Bi/                                                                              | I-€500 <sup>s</sup> nieuw          |                                    |                                               |
|                | Totaal te betalen voor Woo                                                                                                    | ıt Jansen € 500,00                                                                                                    |                                                                                                    |                                    |                                    | Q                                             |
|                | Indien u online betaald he                                                                                                    | eft dan wordt deze betailing                                                                                                    | zo spoedig mogelijk verwe                                                                              | erkt. Zodra deze verwerkt is, ontv | rangt u een e-mail ter bevestiginj | 8                                             |
|                | Betalingsgegevens:                                                                                                    | N DENE (017, 7540, 5475                                                                                                    |                                                                                                    |                                    |                                    |                                               |
|                | Steun ons via Trooper via jo                                                                                                    | uw aankoop in meer dan 600                                                                                                    | shops: https://www.troope                                                                              | r.be/nl/trooperverenigingen/busta  | move                               |                                               |
|                | Vragen en opmerkingen m.t                                                                                                    | nt:                                                                                                    |                                                                                                    |                                    |                                    |                                               |
|                | Proef-en wachtlijsten, onge<br>Registratie gymfed => katri-<br>Melding af-vezigheden / Mir<br>Miveau 8-, C- en D-groepen<br>Groepen E + break battle tr<br>Merchandising => lesley.her | valien, emstig pestgedrag =:<br>en.collaert1@gmäil.com en e<br>ii - en niveau A - groepen =><br>ii - estherrassaerts.bm@gmai<br>aject => katrien.collaert1@g<br>derickx@telenet.be | • michaelprieels@hotmall.co<br>Stherrassaerts.bm@gmail.co<br>lienselsbm@gmail.com<br>L.com<br>mall.com | nn<br>nn                           |                                    |                                               |
|                | Documenten te downloade                                                                                                    | n:                                                                                                    |                                                                                                    |                                    |                                    |                                               |
|                | Terug naar het startscher                                                                                                    | m                                                                                                    |                                                                                                    |                                    |                                    |                                               |
|                |                                                                                                    |                                                                                                    |                                                                                                    |                                    |                                    |                                               |

## <u>Voor nieuwe leden</u>

#### klik op Nu registreren:

#### printscreen A

| 3 |                                                                |  |
|---|----------------------------------------------------------------|--|
|   | gymfed<br>Aanmelden met uw bestaande account                   |  |
|   | E-mailadres<br>Wachtwoord<br>Wachtwoord vergeten?<br>Aanmelden |  |
|   | Hebt u geen account? Nu registreren                            |  |

Je zal 1 emailadres (gezinshoofd) dienen te gebruiken. Hiermee zal je dus het profiel van 1 of meerdere van je kinderen kunnen aanmaken en linken aan de juiste trainingsgroep waartoe ze behoren. ( zie infobrief)

#### Printscreen B

Vul je emailadres in en klik op verificatiecode verzenden

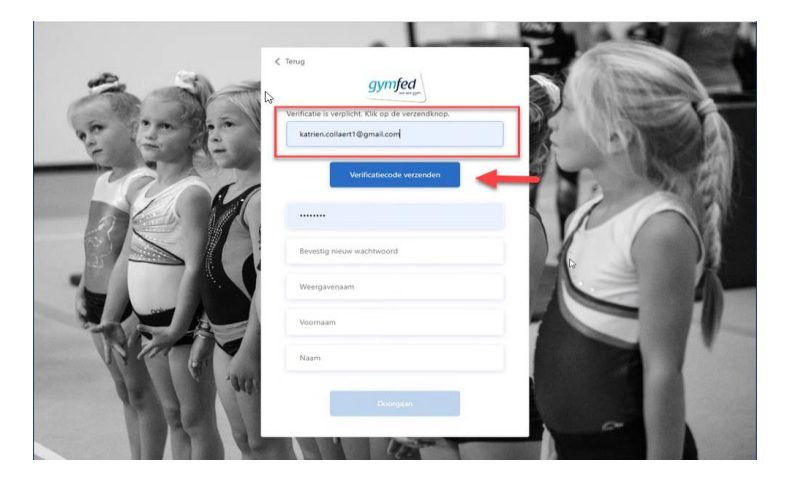

Je krijgt bijna onmiddellijk een email met de code

(indien niets gekregen, check eveneens je junkmail)

#### Printscreen C

| Oorspronkelijk beri<br>Van: Microsoft namens Gy<br>Datum: 6/09/2022 21:03 (<br>Aan<br>Onderwerp: E-mailverifica | cht<br>mfed B2C < <u>msonlineservicesteam@microsoftonline.com</u> ><br>(GMT+01:00)<br>titecode voor het account Gymfed B2C |
|----------------------------------------------------------------------------------------------------|----------------------------------------------------------------------------------------------------|
|                                                                                                    |                                                                                                    |
|                                                                                                    | Verifieer uw e-mailadres                                                                                                   |
|                                                                                                    | Bedankt voor het verifiëren van uw account                                                                                 |
|                                                                                                    | Uw code is: 714854                                                                                                    |
|                                                                                                    | Vriendelijke groet,<br>Gymfed B2C                                                                                          |

#### Printscreen D

Vul de code die je zonet gekregen hebt in en klik op controleer code

|          | Terug Verificatie is verplicht. Klik op de verzendknop. Er werd een verificatiecode verzonden naar uw inbox. Kopieer het in onderstaand invoerveld. katrien!collaert#@gmail.com |  |
|----------|----------------------------------------------------------------------------------------------------|--|
|          | Verificatiecode Controleer code Nieuwe code verzenden                                                                                                    |  |
|          | Weergavenaam<br>Voornaam                                                                                                    |  |
| 100° (4) | Naam                                                                                                    |  |
| I FL     | Doorgaan                                                                                                    |  |

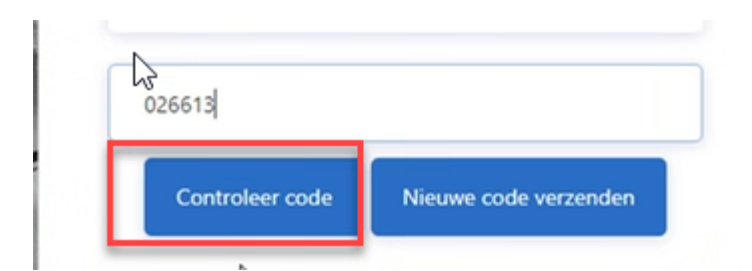

#### Printscreen E

Nu kan je een wachtwoord creëren en bevestigen .- klik op doorgaan Je wachtwoord dient aan onderstaande karakteristieken te voldoen

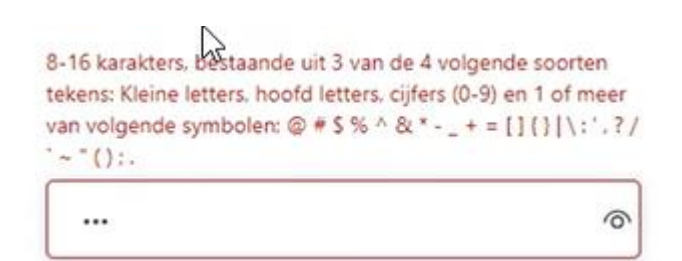

| Ν          | 0                                                                                                  | T         |
|------------|----------------------------------------------------------------------------------------------------|-----------|
|            | < Terug                                                                                            | N ( Bab)- |
| a contra   | Verificatie is verplicht. Klik op de verzendknop.<br>E-mailadres geverifierd. U kan nu verdergaan. | P         |
| E E PE     | katrien.collaert1@gmail.com                                                                        |           |
| - Sect     |                                                                                                    | 163       |
|            |                                                                                                    |           |
|            | Weprgavenaam<br>Uw weergavenaam.                                                                   |           |
|            | Voornaam                                                                                           |           |
| No Per a   | Naam                                                                                               |           |
| de la cuto | Doorgaan                                                                                           |           |
|            |                                                                                                    | -         |

#### Printscreen F

Je hebt nu een profiel als gezinshoofd.

Nu kan je je kind inschrijven -> klik op toevoegen nieuwe inschrijving

| Stap 1                     | Stap 2                        |       | Stap 3 | Sta | p 4 |
|----------------------------|-------------------------------|-------|--------|-----|-----|
|                            |                               |       |        |     |     |
|                            |                               |       |        |     |     |
|                            | (                             |       |        |     |     |
| Seizoen                    | inschrijvingen voor de club o | ymred |        |     |     |
| Seizoen 2022 - 2023        | Leden Seizoen                 |       |        |     |     |
| Gezinshoofd                |                               |       |        |     |     |
| atrien.collaert1@gmail.com |                               |       |        |     |     |
|                            |                               |       |        |     |     |

#### Printscreen G

Vul de gegevens van je kind in -> toevoegen

| a And Control of Control of Contr | Stap 1        | Stap 2 | $\rightarrow$ | Stap 3 | Stap 4 | Wijzig Paswoord L |
|----------------------------------------------------------------------------------------------------|---------------|--------|---------------|--------|--------|-------------------|
|                                                                                                    | Familienaam   |        |               |        | gege   | vens kind         |
|                                                                                                    | Geboortedatum |        |               |        |        |                   |

#### Printscreen H

Indien je kind reeds gekend is in het systeem, selecteer hier dan je kind

|   | Stap 1                                                                           | Stap 2            | $\rightarrow$     | Stap 3               | $\rangle$          | Stap 4 |  |
|---|----------------------------------------------------------------------------------|-------------------|-------------------|----------------------|--------------------|--------|--|
|   |                                                                                  |                   |                   |                      |                    |        |  |
| à |                                                                                  |                   |                   |                      |                    |        |  |
|   | Familienaam                                                                      | Jansen            |                   |                      |                    |        |  |
|   | Geboortedatum                                                                    | 08/04/2           | 006               |                      |                    |        |  |
|   | Er bestaan reeds leden die vol<br>leden wilt inschrijven?                        | doen aan uw zoe   | kcriteria. Bent u | ı zeker dat u niet é | én van onderstaan  | le     |  |
|   | <kies een="" lid=""></kies>                                                      | ~                 | 6                 |                      |                    | - I    |  |
|   | Indien u toch een nieuw lid wit<br>aan te vinken.<br>Maak toch een nieuw lid aan | t toevoegen, geli | eve dan hieron    | ler de optie "Maak   | toch een nieuw lid | aan"   |  |
|   | Terug                                                                            |                   |                   | Toev                 | oegen              |        |  |

#### Printscreen I

Voor een nieuw lid: vul de verplichte gegevens in evenals min 1 GSM nummer

**Voor bestaand lid** :In een volgend scherm krijg je de reeds bestaande gegevens , controleer of deze correct zijn. Indien nodig pas aan

Klik op Verder

| Federatie nummer:   |                                       |
|---------------------|---------------------------------------|
| Peoplarie nummer.   |                                       |
| Naam:               |                                       |
| Voornaam:           | * Voorna m is verplicht               |
| 3                   |                                       |
| E-mail:             |                                       |
| Telefoonnummer:     |                                       |
|                     |                                       |
| GSM nummer:         |                                       |
| GSM nummer Ouder 1: |                                       |
|                     |                                       |
| GSM nummer Ouder 2. |                                       |
| Geslacht:           | Maak een Keuze 🗸 *                    |
| Geboortedatum:      | 14/07/1972                            |
| IBAN-nummer:        |                                       |
|                     |                                       |
| Nationaliteit       | Belgisch 🗸                            |
| Land                |                                       |
|                     | bege 🗸                                |
| PostCode            |                                       |
| Gemeente            | · · · · · · · · · · · · · · · · · · · |
|                     |                                       |
| Straat              |                                       |
| Nummer              |                                       |
|                     |                                       |
| Postbus             |                                       |
| E-mail ouder 1:     |                                       |
|                     |                                       |
| E-mail ouder 2:     |                                       |
| Evtra informatia    |                                       |

## Printscreen J

Selecteer de juiste trainingsgroep(en) ( zie infobrief) -> klik op het + teken naast de groep; deze groep is nu zichtbaar onderaan de pagina

|                                                          | Stap 1                                              | >                                  | Stap 2                                     | >                                  | Stap 3                     | $\rangle$ | Stap 4 |   |     |    |
|----------------------------------------------------------|-----------------------------------------------------|------------------------------------|--------------------------------------------|------------------------------------|----------------------------|-----------|--------|---|-----|----|
|                                                          |                                                     | 1                                  |                                            | 140                                |                            | - /       |        |   |     |    |
|                                                          |                                                     |                                    |                                            |                                    |                            |           |        |   |     |    |
| Wout Jansen                                              |                                                     |                                    |                                            |                                    |                            |           |        |   |     |    |
| trainingsgroepen                                         |                                                     |                                    |                                            |                                    |                            |           |        |   |     |    |
| Vill je een trainingsgroep<br>Voor meer informatie, klil | toevoegen, Klik dan op<br>c op het blauwe pijtje. A | bet groene '+'<br>ds de trainingsu | teken naast de gew<br>aren & -plaatsen opg | enste trainingsg<br>jegeven werden | oep,<br>dan vindt u deze l | hier.     |        |   |     |    |
|                                                          |                                                     |                                    |                                            |                                    |                            |           |        |   |     |    |
| Breaking A break 1 w                                     | oensdan 14.00 uur Hof                               | starie - beschiki                  | baar onbenedd                              |                                    |                            |           |        |   |     |    |
|                                                          |                                                     |                                    |                                            |                                    |                            |           |        |   |     |    |
| Breaking: A break 2 w                                    | oensdag 15.00 uur Hof                               | stade - beschik                    | baar onbegerkt                             |                                    |                            |           |        |   |     |    |
|                                                          |                                                     |                                    |                                            |                                    |                            |           |        |   |     |    |
| Breaking: A break 3 z                                    | aterdag 13.00 uur Abee                              | - beschikbaar                      | onbeperkt                                  |                                    |                            |           |        |   |     |    |
|                                                          |                                                     |                                    |                                            |                                    |                            |           |        |   |     |    |
| Breaking: B break 1 w                                    | oensdag 14.00 uur Hot                               | stade - beschik                    | baar: onbeperkt                            |                                    |                            |           |        |   |     | 63 |
|                                                          |                                                     |                                    |                                            |                                    |                            |           |        |   |     |    |
| Breaking: B break 2 w                                    | oensdag 15.00 uur Hot                               | stade - beschik                    | baar: onbeperkt                            |                                    |                            |           |        |   | + * |    |
|                                                          |                                                     |                                    |                                            |                                    |                            |           |        |   |     |    |
| Breaking: B break 3 z                                    | aterdag 14.00 uur Abee                              | l - beschikbaar                    | onbeperkt                                  |                                    |                            |           |        | 1 | + • |    |
|                                                          |                                                     |                                    |                                            |                                    |                            |           |        |   |     |    |
| Breaking: C break 1 z                                    | aterdag 15.00 uur Abee                              | l - beschikbaar                    | onbeperkt                                  |                                    |                            |           |        |   | + • |    |
|                                                          |                                                     |                                    |                                            |                                    |                            |           |        |   |     |    |
| Breaking: D break 1 z                                    | aterdag 16.30 uur Abee                              | l - beschikbaar                    | onbeperkt                                  |                                    |                            |           |        |   | + * |    |
|                                                          |                                                     |                                    |                                            |                                    |                            |           |        |   |     |    |
| Breaking: E break 1 m                                    | aandag 18.30 Pitzemb                                | urg - beschikba                    | sar: onbeperkt                             |                                    |                            |           |        |   | + * |    |
|                                                          |                                                     |                                    |                                            |                                    |                            |           |        |   |     |    |
| Breaking: E break 2 w                                    | oensdag 18:30 uur Pitz                              | emburg - besch                     | hikbaar: onbeperkt                         |                                    |                            |           |        |   | + * |    |
|                                                          |                                                     |                                    |                                            |                                    |                            |           |        |   |     |    |
| Breaking: Mini break                                     | I zaterdag 10.00 uur Ab                             | eel - beschikba                    | sar: onbeperkt                             |                                    |                            |           |        |   | + * |    |

| r residining, with neeral it woensday to or our for " descrincisa |                                                                 | <b>*</b> |     |
|-------------------------------------------------------------------|-----------------------------------------------------------------|----------|-----|
| Freerunning: Mini freerun 2 woensdag 14.00 uur Hof - beschikbaa   | :: 15                                                           | •        |     |
| Freerunning: Mini freerun 3 zondag 12.00 uur Iham - beschikbaar:  | 15                                                              | •        |     |
| Freerunning: Mini freerun 4 zondag 13.00 uur Iham - beschikbaar:  | 15                                                              | + *      |     |
| Groep                                                             |                                                                 |          | 20  |
| Verwijderen                                                       | Gymnast - Breaking: E break 1 Ma/Woe 18.30 uur Pitz/BIM **nieuw | ?        | -10 |
|                                                                   | Terug Nog een Lid Inschrijven                                   | Volgende |     |

## Printscreen K

Indien je nog een ander lid/kind wil inschrijven -> klik op nog een lid toevoegen

| BUSTA MOVE v2 | W Geleve de ITAUS soeis van oe bronste HET is gebruiken voor het navigeren door de module of sjokens het beselingsproons. | SE         | ZOEN 2022 - 2023<br>Wjag Paswoord   Log off |
|---------------|----------------------------------------------------------------------------------------------------|------------|---------------------------------------------|
|               | Stap 1 Stap 2 Stap 3 Stap 4                                                                                               |            |                                             |
|               | Freerunning: C treerun 5 zondag 15:30 uur Loods - beschiktbaar: onbeperkt                                                 | + *        |                                             |
|               | Freerunning: C freerun 6 zondag 16.00 uur liham - beschälbaar: onbeperkt                                                  | •          |                                             |
|               | Freerunning: D freerun 1 woensdag 16.30 uur Loods - beschikbaar: onbeperkt                                                | •          | N                                           |
|               | Freerunning Biteerun 2 zaterdag 16 30 uur Hofsta - beschikbaar: onbeperkt                                                 | + *        | 45                                          |
|               | Freerunning: D freerun 3 zondag 16.00 uur IHAM - beschikbaar: onbeperkt                                                   | * *        |                                             |
|               | Freerunning: E Freerun 1 zaterdag 17:00 uur Loods - beschikbaar: onbeperkt                                                | * *        |                                             |
|               | Freerunning: F freerun 1 zondag 17.30 uur Iham - beschikbaar: onbeperkt                                                   | <b>*</b> * |                                             |
|               | Freerunning: Mini freerun 1 woensdag 13.00 uur Hof - beschiktbaar: onbeperkt                                              | + *        |                                             |
|               | Freerunning: Mini freerun 2 woensdag 14.00 uur Hof - beschikbaar: onbeperkt                                               | + *        |                                             |
|               | Freerunning: Mini freerun 3 zondag 12.00 uur Iham - beschlikbaar: onbeperkt                                               | + *        |                                             |
| _             | Freerunning: Mini freerun 4 zondag 13.00 uur fham - beschikbaar: onbepend                                                 | + *        |                                             |
|               | Groep                                                                                                    |            |                                             |
|               | Verwijderen Breaking: Eibreak 1 maandag 18.30 Pitzemburg *neuw                                                            | 2          |                                             |
|               | Verwijderen Breaking: E break 2 weensdag 16:30 uur Pitzemburg *neuw                                                       | 2          |                                             |
| L             | Tenug Nog een Lid Inschrijven                                                                                             | Volgende   |                                             |

#### Printscreen L

Je komt terug op volgend beginscherm

| BUSTA MOVE | VZW Geleve de TERNG toets van uw brower Hil<br>Stap 1                                                                                        | ET as gebruiken vo | v het nævigaren door i<br>Stap 2                         | te modele et igden | n het betalingsprocen<br>Stap 3 | > | Stap 4 | - | SEIZOEN 2022 - 2023<br>Wigg Paswoord Log of |
|------------|----------------------------------------------------------------------------------------------------|--------------------|----------------------------------------------------------|--------------------|---------------------------------|---|--------|---|---------------------------------------------|
|            | Seizoen<br>Seizoen 2022 - 2023<br>Gezinshoofd<br>katrien.collaert1@gmail.com<br>Wood Jansen Bewerken<br>Verwijderen<br>Ga naar het Overzicht | Inschrijv<br>Leder | ringen voor de chul<br>n Seizoen<br>n nieuwe inschrijvin | 9 BUSTA MOVE       | vav                             |   |        |   |                                             |

Herhaal de stappen van printscreen F tem J

Wens je geen kind meer in te schrijven klik dan op volgende

#### Printscreen M

Je krijgt nu een overzicht van de registratie van je kind/kinderen en het te betalen lidgeld mits eventuele kortingen ( zie deel korting op het einde van dit document)

| 8                            | stap 1                   | Chan 2                                | Stan 2                             | Star                |                                      |   | Wijzig Paswoord Log off |
|------------------------------|--------------------------|---------------------------------------|------------------------------------|---------------------|--------------------------------------|---|-------------------------|
|                              |                          | July 2                                | Stap 5                             | Stap                |                                      |   |                         |
|                              |                          |                                       |                                    |                     |                                      |   |                         |
| Overzicht                    |                          |                                       |                                    |                     |                                      |   |                         |
|                              |                          |                                       |                                    |                     |                                      |   |                         |
|                              | Naam                     | Wout Jansen                           |                                    |                     |                                      | 1 |                         |
|                              |                          |                                       |                                    |                     |                                      |   |                         |
| Trainingsgro                 | epen:                    | · · · · · · · · · · · · · · · · · · · | 10 00                              | Servi               |                                      |   |                         |
|                              | Gymnasi                  | 1 - Breaking: E break 1 warmon        | s 18.30 dur Pitzibini (oud e) - me | 100                 |                                      |   |                         |
| Groepsbe                     | edrag:                   | 500,00 €                              |                                    |                     |                                      |   |                         |
| Totaal te be                 | italen:                  | 500,00€                               |                                    |                     |                                      |   |                         |
| Eerdere inschrijvi           | ngen:                    | -0,00€                                |                                    |                     |                                      |   |                         |
| Openstaand s                 | saldo:                   | 500,00€                               |                                    |                     |                                      |   |                         |
| Indian II aan hovenstaande   | inschrösinn(en) non iets | will willtings of indian u pon as     | en nerroon wanst foa te voanan     |                     |                                      | ) |                         |
| gelieve te klikken op "Terug | naar beginscherm".       | with which derive a state of the      | in bergoon menacion in conferm     |                     |                                      |   |                         |
| Van daaruit kunt u dan bejo  | e acties uitvoeren.      |                                       |                                    |                     |                                      |   |                         |
|                              |                          |                                       |                                    | rug naar beginscher | m Inschrijving afronden met betaling | 1 |                         |

Klik nu op afronden met betaling

Je wordt doorgestuurd naar de betaalpagina

Printscreen N

Voer de betaling uit

| <b>Busta Move</b>                     |       |
|---------------------------------------|-------|
| € 500,00                              |       |
| Q                                     |       |
| Let op: dit is een testmode-betaling. |       |
| iDEAL                                 | 3     |
| Kaart                                 | 🚥 📼 📰 |
| Bancontact                            | 2     |
| KBC/CBC-Betaalknop                    | ;     |
| Belfius Pay Button                    | >     |

## Volgende bevestiging wordt weergegeven

## Printscreen O

| BUSTA MOVE vzw |                                                                                                    | r MCT te gebruiken voor het novigeren door de m                                                                                                    | udule of tijdens het betallegsproces. |                                           | SEIZOEN 2023 - 2024<br>Wijzig Paswoord Log off |
|----------------|----------------------------------------------------------------------------------------------------|----------------------------------------------------------------------------------------------------|---------------------------------------|-------------------------------------------|------------------------------------------------|
|                | Stap 1                                                                                                    | Stap 2                                                                                                    | Step 3                                | Stap 4                                    |                                                |
|                | Beste,                                                                                                    |                                                                                                    |                                       |                                           |                                                |
|                | We hebben uw inschrijving bij Busta                                                                                                    | Nove voor het komende selzoen goed ontvi                                                                                                    | angèn.                                |                                           |                                                |
|                | Detail Inschrijvingen:                                                                                                    |                                                                                                    |                                       |                                           |                                                |
|                | Wout Jansen<br>Trainingsgroep:                                                                                                    | Breaking: E break 1 Ma/Woe 18.30 uur Pitz                                                                                                    | /BIM - € 500 "nieuw                   |                                           |                                                |
|                | Totaal te betalen voor Wout Janse                                                                                                    | n € 500,00                                                                                                    |                                       |                                           |                                                |
|                |                                                                                                    |                                                                                                    |                                       | Q                                         |                                                |
|                | Indien u online betaald heeft dan                                                                                                    | wordt deze betailng zo spoedig mogelijk v                                                                                                    | erwerkt. Zodra deze verwerkt is       | s, ontvangt u een e-mail ter bevestiging, |                                                |
|                | Betalingsgegevens:                                                                                                    |                                                                                                    |                                       |                                           |                                                |
|                | Rekeningnummer club: BE05-                                                                                                    | 0017-7969-5675                                                                                                    |                                       |                                           |                                                |
|                | Steun ons via Trooper via jouw aank                                                                                                    | pop in meer dan 600 shops: https://www.tr                                                                                                    | ooper.be/nl/trooperverenigingen.      | /bustamove                                |                                                |
|                | Vragen en opmerkingen m.b.t.:                                                                                                    |                                                                                                    |                                       |                                           |                                                |
|                | Proef-en vachtilijsten, ongevalien,<br>Registratie gymfed => katrien.collar<br>Melding afwezigheden / Mini - en mi<br>Niveau 8-, C- en D-groepen => esthe<br>Groepen E + break battie traject =><br>Merchandising => tesley.henderickol | enstig pestgedrag => michaelprieeis@hotma<br>rtl@gmail.com en estherrassaerts.hm@gmail.com<br>veux A. groegen => isenesibm@gmail.com<br>katrien.collaertl@gmail.com<br>Relenet.be | all.com<br>sli.com                    |                                           |                                                |
|                | Documenten te downloaden:                                                                                                    |                                                                                                    |                                       |                                           |                                                |
|                | Terug naar het startscherm                                                                                                    |                                                                                                    |                                       |                                           |                                                |

# Info kortingen

Groepskortingen worden eerst (voor gezinskorting ) berekend als volgt :

- 1 groep = geen korting
- 2 groepen = 10% op totaal 2 groepen
- 3 groepen = 10% op totaal 3 groepen
- 4 groepen = 10% op totaal 4 groepen

Daarna krijgt u enkel vanaf het 2<sup>de</sup> ingeschreven kind een extra 10% korting op zijn/haar totaal na de groepskorting van dit kind.

Kind 1 heeft indien van toepassing enkel recht op de groepskorting.

## ! gezinskorting telt enkel bij inschrijving met hetzelfde account !

## **Voorbeeld**

| Naam                    | Wout Jansen                                                                |                                   |                  |
|-------------------------|----------------------------------------------------------------------------|-----------------------------------|------------------|
| Trainingsgroepen:       |                                                                            |                                   |                  |
|                         | Gymnast - Breaking: A break 1 woensdag 14.00 uur Hofstade (195 €) *nieuw   |                                   |                  |
|                         | Gymnast - Breaking: E break 1 Ma/Woe 18.30 uur Pitz/BIM (500 €) *nieuw     | 1ste kind : enkel groepskortii    | ng =             |
|                         | Gymnast - Breaking: Mini break 2 zaterdag 11.00 uur Abeel (155 €) *nieuw   | 10% op totaal van de 3 groep      | oen:             |
| Groensbedran:           | 850.00 #                                                                   | abue -10 % ( abe) - 705e          |                  |
| Groepskorting:          | 85.00 €                                                                    |                                   |                  |
|                         | hð                                                                         |                                   |                  |
| Totaal te betalen:      | 765.00 €                                                                   |                                   |                  |
| Eerdere inschrijvingen: | - 0,00 e                                                                   |                                   |                  |
| Openstaand saldo:       | 765,00 €                                                                   |                                   |                  |
| Naam                    | Kato Jansen                                                                |                                   |                  |
| Trainingsgroepen:       |                                                                            |                                   |                  |
|                         | Gymnast - Breaking: C break 1 zaterdag 15.00 uur Abeel (250 €) *nieuw      | 2de kind : 10% groepskortin       | ng op totaal var |
|                         | Gymnast - Freerunning: E Freerun 1 zaterdag 17.00 uur Loods (250 €) *nieuw | de 2 groepen<br>500€ - 10%(50€) = | =<br>= 450       |
| Groepsbedrag:           | 500.00 €                                                                   | Gezinskorting als 2de             | kind · 10%       |
| Groepskorting:          | 50,00 €                                                                    | AEOC 400/ (AEC)-                  |                  |
| Gezinskorting:          | 45,00 €                                                                    | 450€-10%(45€)=                    | € 00£            |
| Totaal to betalen:      | 405.00 F                                                                   | -                                 |                  |
| Eerdere inschrijvingen: | - 0,00 €                                                                   |                                   |                  |
|                         |                                                                            |                                   |                  |
| Onanetaand ealdo-       | 405.00 €                                                                   |                                   |                  |